En este documento veremos las instrucciones para reenviar un correo:

1. Dirígete al menú superior y selecciona "Envío de correos" y elige la opción "Correos programados y enviados".

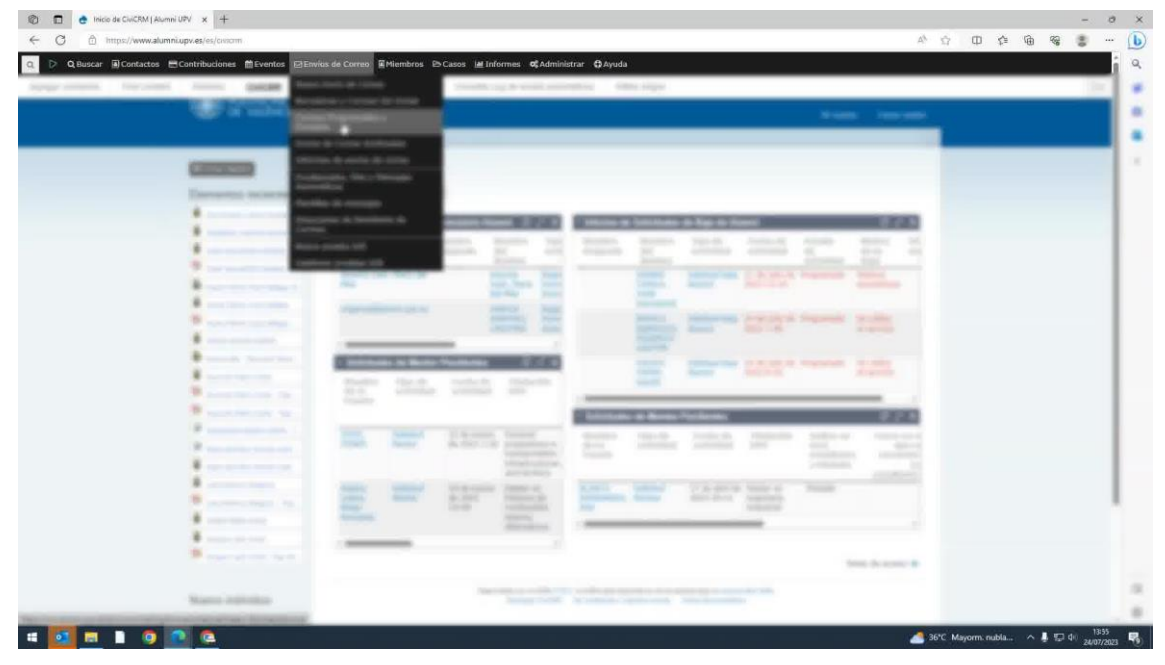

2. Haz clic en el correo que deseas reutilizar. En el menú que aparece, selecciona "Reutilizar" y después "Reenviar correo".

| 🗢 Q Buscar 🗟 Contactos 😁  | <b>.</b>                                                                                                    | os de Correo 📓 Miemb                                                                         | ros Eb Cas | os 🕍 Inform                                                                      | nes <b>o</b> \$Adr                                     | ninistrar 🖨      | Ayuda                        |                              |                              |         |            |        |   |  |  |
|---------------------------|----------------------------------------------------------------------------------------------------|----------------------------------------------------------------------------------------------|------------|----------------------------------------------------------------------------------|--------------------------------------------------------|------------------|------------------------------|------------------------------|------------------------------|---------|------------|--------|---|--|--|
| er contenido Find content | Annual granted in                                                                                                    | ulta DARDE o Docu. jub                                                                       | ilado C    | onsulta Log d                                                                    | de emails au                                           | tomáticos        | Editar atajos                |                              |                              |         |            |        |   |  |  |
|                           |                                                                                                    | Esta archivado el er                                                                         | wio? O     | Estado del e<br>Program<br>Ejecutar<br>Complet<br>Pausado<br>Cancelar<br>Borrado | nvio de corr<br>ado<br>dose<br>o<br>fo<br>r / No progr | eo<br>amado      |                              |                              |                              |         |            |        |   |  |  |
|                           | 8                                                                                                    | 🛩 Bessiar                                                                                    |            |                                                                                  |                                                        |                  |                              |                              |                              |         |            |        |   |  |  |
|                           |                                                                                                    | Siguiente 5 (                                                                                | Rimo >> 4  | Envios 1 - 50 c                                                                  | ie 406                                                 |                  |                              |                              |                              | Pägina  | 1          | de 9   |   |  |  |
|                           |                                                                                                    | # 0 1 2 A                                                                                    | BCD        | EFGI                                                                             | ij_3 k                                                 | LMN              | OPORS                        | TUVW                         | X V 2 To                     | do      |            |        |   |  |  |
|                           |                                                                                                    | Nombre del<br>envío                                                                          | Estado     | Creado<br>por                                                                    | Fecha<br>de<br>Creación                                | Enviado<br>por   | * Programado                 | Comenzado                    | Completo                     | Acción  |            |        |   |  |  |
|                           |                                                                                                    | Información oferta<br>formativa 2023-<br>2024 Universidad<br>Sénior (a partir de<br>50 años) | Completo   | Alumni<br>UPV 3                                                                  | 20 de julio<br>de 2023<br>12:38                        | Alumni UPV<br>3  | 20 de julio de<br>2023 13:22 | 20 de julio de<br>2023 13:30 | 20 de julio de<br>2023 16:40 | Informe | Reutifizar | mora   |   |  |  |
|                           | 1                                                                                                    | Club de lectura -<br>Veintitrés<br>fotografias de Sònia<br>Valiente                          | Completo   | Alumni<br>UPV 3                                                                  | 14 de julio<br>de 2023<br>11:54                        | Alumni UPV<br>3  | 14 de julio de<br>2023 13:05 | 14 de julio de<br>2023 13:10 | 16 de julio de<br>2023 12:50 | Informe | Recorder   | more+  | ] |  |  |
|                           | Name Indicates                                                                                                    | Recordatorio Visita<br>gulada exposición<br>Aref El Rayess.<br>Obras (1958-1978)             | Completo   | Alumni<br>UPV 3                                                                  | 12 de julio<br>de 2023<br>7:14                         | Alumni uPV<br>3  | 12 de julio de<br>2023 7:31  | 12 de julio de<br>2023 7:40  | 12 de julio de<br>2023 7:40  | Informe | Reutilizar | more+  |   |  |  |
|                           | and the second second s | Visita gulada<br>exposición Aref El<br>Rayess. Obras<br>(1958-1978)                          | Completo   | Alumet<br>UPV 3                                                                  | 11 de julio<br>de 2023<br>9:25                         | Alumni UPV<br>3  | 11 de julio de<br>2023 9:43  | 11 de julio de<br>2023 9:50  | 11 de julio de<br>2023 15:00 | Informe | Reutilizar | MDLE*  |   |  |  |
|                           |                                                                                                    | XI edición del<br>Master Executive<br>MBA-UPV                                                | Completo   | Alumni<br>UPV 3                                                                  | 7 de julio<br>de 2023<br>13:32                         | Alumni UPV<br>3  | 10 de julio de<br>2023 10:05 | 10 de julio de<br>2023 10:10 | 10 de julio de<br>2023 17:20 | Informe | Reutifizar | more*  |   |  |  |
|                           | -                                                                                                    | Boletin Julio 2023                                                                           | Completo   | Alumni<br>UPV 2                                                                  | 5 de julio<br>de 2023<br>12:41                         | Alumint UPV<br>2 | 5 de julio de<br>2023 12:52  | 5 de julio de<br>2023 13:00  | 7 de julio de<br>2023 12:00  | Informe | Reutilizar | morer  |   |  |  |
|                           |                                                                                                    | Recordatorio Visita<br>guiada Sorolla en<br>Negro                                            | Completo   | Alumpi<br>UPV 3                                                                  | 4 de julio<br>de 2023<br>11:39                         | Alumni UPV<br>3  | 4 de julio de<br>2023 11:44  | 4 de julio de<br>2023 11:50  | 4 de julio de<br>2023 11:50  | Informe | Reutifizar | more*  |   |  |  |
|                           |                                                                                                    | Visita guiada<br>exposición Sorolla<br>en Negro                                              | Completo   | Alumni<br>UPV 3                                                                  | 30 de<br>junio de<br>2023                              | Alumni UPV<br>3  | 30 de junio de<br>2023 11:50 | 30 de junio de<br>2023 12:00 | 2 de julio de<br>2023 11:30  | Informe | Reutifizar | more * |   |  |  |

3. Serás redirigido al menú de envío de correo. Asegúrate de que todos los datos sean correctos para el nuevo envío. Si es necesario, realiza las modificaciones pertinentes.

|                             |                                       |                                                                                                    |            |     | -       |      |
|-----------------------------|---------------------------------------|----------------------------------------------------------------------------------------------------|------------|-----|---------|------|
| ← C                         | lumni.upv.es/es/concmi/a#/mailing/546 | 0                                                                                                    | A" 🛱 🕻     | 口存通 | · · · · |      |
| Q D Q Buscar D Contactos    | • BC                                  | os de Correo 📱 Miembros 🗈 Casos 🕍 Informes ⊄ Administrar 🤂 Ayuda                                                                                                    |            |     |         | - 11 |
| Agregar contenido Find cont | tent leanen produkt                   | ulta DARDE o Docu. jubilado Consulta Log de emails automáticos Editar atajos                                                                                                    |            |     | 0       | 10   |
|                             | In succession                         | CIUIIIII Miccenta Cen                                                                                                    | rar sesión |     |         |      |
|                             |                                       | cian -                                                                                                    |            |     |         |      |
|                             | -                                     | CiviCRM                                                                                                    |            |     |         |      |
|                             | Description inclusions                | 1./Definic envio de correo     2. Ravisar y programar horarios                                                                                                    | -          |     |         |      |
|                             |                                       | Malling Adjuntos Publicación Respuedas Seguimiento Encabezado y pie de página                                                                                                    |            |     |         |      |
|                             |                                       | Nombre dal envio*   Club de lectura - Veintitrés fotografías de Sónia Valiente                                                                                                    |            |     |         |      |
|                             |                                       | Plantilla 🕑 Mulling Templates                                                                                                    |            |     |         |      |
|                             | *                                     | Det 0 "Alumni URV" calumni@upv.ec. 1.                                                                                                    |            |     |         |      |
|                             |                                       | Destinatatios* 🛛 🗴 📽 Alumni UPV + Alumni UPV Plus + 💉 Calculando                                                                                                    |            |     |         |      |
|                             |                                       | Asunto* Club de lectura Alumni UPV - Veintitrés fotografias de Sónia Valiente - 2 🗠 Códigos /                                                                                                    | 1          |     |         |      |
|                             |                                       | + IETHL Ø                                                                                                    |            |     |         |      |
|                             | a subscription of                     | Goldgos /     Fuence HTML X 法 信 信 余 本 ず・                                                                                                    | t_ x       |     |         |      |
|                             |                                       | B I U 5 x, x' I <sub>x</sub> ⊭ ≕ ≤ ∞ 11 ∞ = ⊨ ⊠ ⊞ ⊟ Ω                                                                                                    |            |     |         |      |
|                             | 8                                     | Estio - Farmato - 22 ?                                                                                                    |            |     |         |      |
|                             |                                       | Os invitamos a la próxima reunión del Club de Lectura de Alumni UPV prevista para el miércoles 20 de septiembre de 2023 de 18:30 a 20.00%, en el Aula 1<br>del Cammo de Cultura Contempositinas Dotubre y también ordina via Zoom, an la que profesamos con la respansia de la autora Sinda Valente. | Î          |     |         |      |
|                             | 4                                     | Para esta ocasión os proponemos la lectura de Veintinés fotografias de Sónia Valiente                                                                                                    |            |     |         |      |
|                             | 8                                     | Sinopsis                                                                                                    |            |     |         |      |
|                             | ·                                     | LAS FOTOGRAFÍAS CUENTAN UNA HISTORIA, PERO TAMBIÉN RETRATAN A SU AUTOR SIN REMEDIO.<br>Sol es una publicitas de teinta y ochos años en plena cristis taboral y sentimental. Un dia, por impulso, compra una cámara analógica en el Rastro madriario                                                  |            |     |         |      |
|                             | Manual Indiantes                      | Cuando revela el carrete, descubre veintitrés fotografias que muestran la bode de una pareja. Sintiendo una llamada del pasado, se obsesiona con los novlos y                                                                                                    |            |     |         |      |
|                             |                                       |                                                                                                    |            |     |         |      |

4. Observa que, al ser un correo de Alumni, ya incluye la cabecera y el pie de página correspondientes. Estos elementos deben mantenerse en todos los casos.

| 🕞 Q Buscar 🗟 Contactos 📇 C                                                                                                    | os de Correo. ∰Miembros ⊗Casos la#Informes ¢\$Administrar ⊕Ayuda                                                                                                    |
|----------------------------------------------------------------------------------------------------|----------------------------------------------------------------------------------------------------|
| gar contenido Find content                                                                                                    | ulta DARDE o Doci, Jubilado Consulta Log de emails automáticos Editar atajos                                                                                                    |
| the second                                                                                                    | CUUIIIII Mixenta Cenarsesin                                                                                                    |
|                                                                                                    | 600                                                                                                    |
| (1000)                                                                                                    | CiviCRM                                                                                                    |
| Elements records                                                                                                    | s 1, Definir envio de correo 2, Revisar y programar horados                                                                                                    |
|                                                                                                    | Mallon Advante Bulktarden Bernantze Geministen Erscherzele vier de sódine                                                                                                    |
|                                                                                                    | Cabecara del maling (relatives desentatives e spectra del maline)                                                                                                    |
| 9                                                                                                    |                                                                                                    |
|                                                                                                    | correo O Re de cagina del correo x *                                                                                                    |
|                                                                                                    |                                                                                                    |
|                                                                                                    | • Presimultar                                                                                                    |
|                                                                                                    | PreVoualizar como HTHL     Enviar correo electrónico de prueba a:      Enviar correo electrónico de prueba al grupo:                                                                                                    |
|                                                                                                    | i≩ Prevšeušitzar como testo en formato di Encis puete di                                                                                                    |
| and the second second s | Siguente     Techs de acceso:      Discontar Bornador     Techs de acceso:      Discontar Bornador                                                                                                    |
|                                                                                                    | Research 2 and ProPerty of the ProPerty and Association on Association (1) (course Associated)                                                                                                    |
| *                                                                                                    | Johnseyna a chwaraeth an a chwaraeth a chwaraeth a chwaraeth a chwaraeth a chwaraeth a chwaraeth a chwaraeth a<br>Bhanaeth a chwaraeth a chwaraeth a chwaraeth a chwaraeth a chwaraeth a chwaraeth a chwaraeth a chwaraeth a chwar |
|                                                                                                    |                                                                                                    |
|                                                                                                    |                                                                                                    |
| and the second second s |                                                                                                    |
| 1                                                                                                    |                                                                                                    |
|                                                                                                    |                                                                                                    |
|                                                                                                    |                                                                                                    |
|                                                                                                    |                                                                                                    |

5. Regresa al menú principal "Mailing" y realiza una prueba de envío. Cambia la dirección de correo a la de Alumni y selecciona "Enviar prueba".

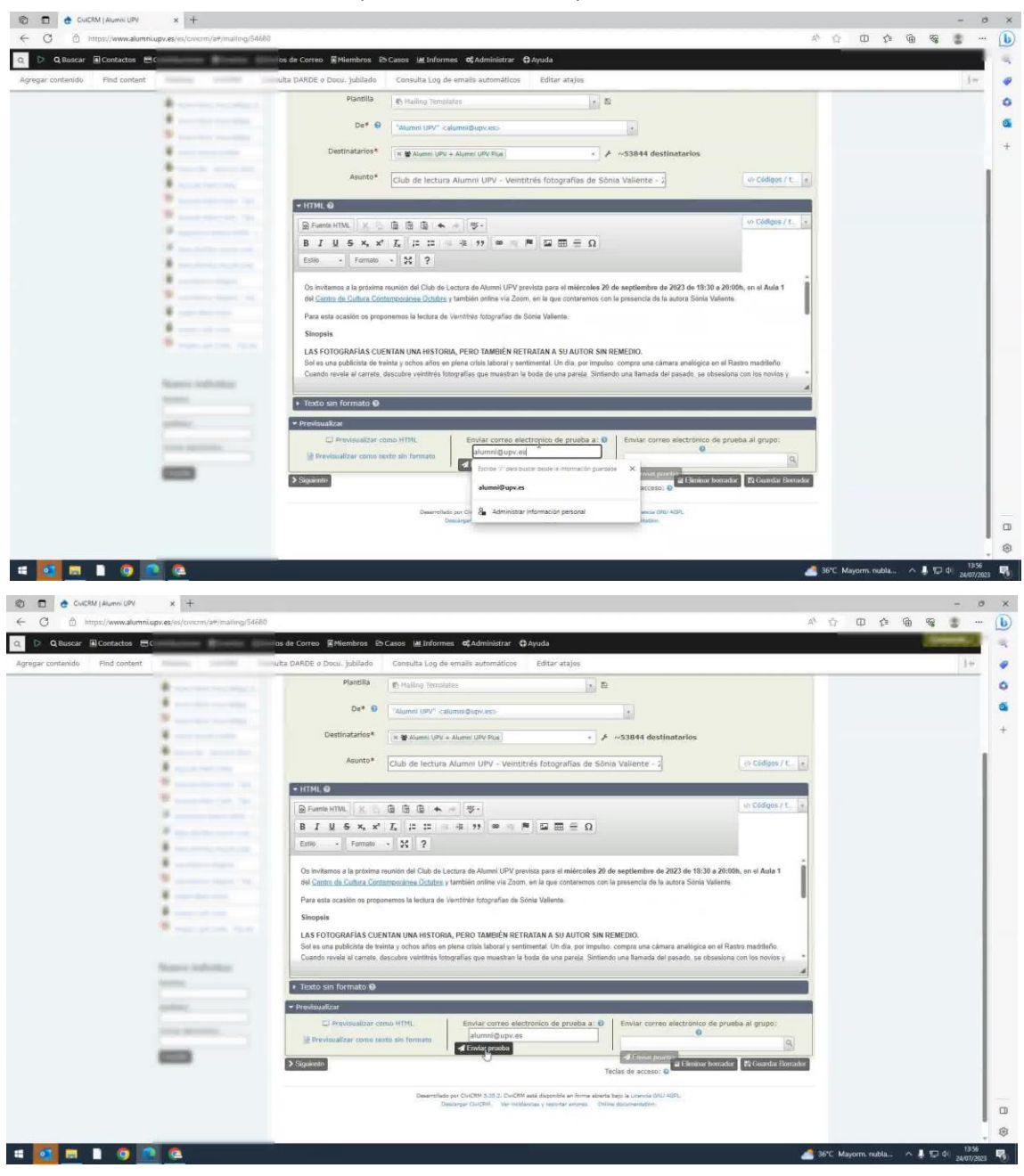

6. Revisa la prueba. Si todo está correcto, vuelve al correo, selecciona "Siguiente" y, cuando aparezcan los destinatarios, confirma la selección y haz clic en "Enviar correo".

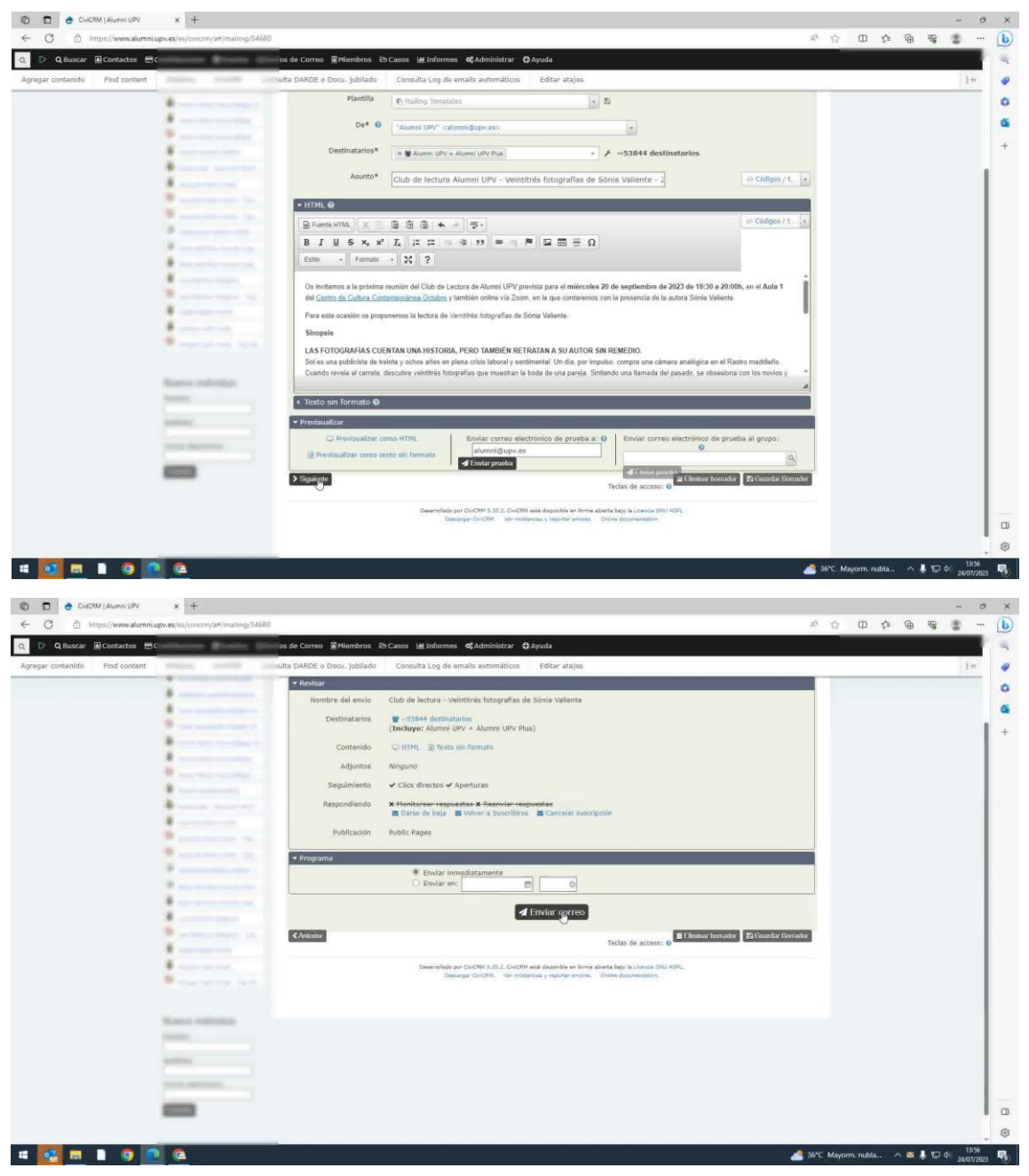